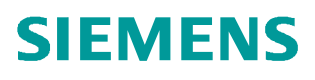

常问问题 • 8/2017

# 在 TIA 环境下实现 S7-1500F 和 S7-1200F 之间的安全相关控制 器与智能设备通讯

SAFETY

https://support.industry.siemens.com/cs/cn/zh/view/109749713

# Copyright © Siemens AG Copyright year All rights reserved

# 目录

1

2

| 概念   |                    | 3  |
|------|--------------------|----|
| 安全相关 | 的 PN 控制器和智能设备之间的通信 | .3 |
| 2.1  | 示例所使用的软硬件环境        | .3 |
| 2.2  | 硬件配置               | .3 |
| 2.3  | 通讯编程               | .8 |

# Copyright © Siemens AG Copyright year All rights reserved

# 概念

1

与在标准的系统中一样,在TIA 安全系统中具有 PROFINET 接口的 S7-1500F 和 S7-1200F CPU 之间可以进行安全相关的控制器与智能设备通信。通信通过两个安全应用程序指令进行,即 SENDDP 指令用于发送数据,而 RCVDP 指令用于接收数据。这些指令由用户在 F-CPU 相应的 安全程序中调用,可用于固定数量的 BOOL 和 INT (DINT) 类型的数据进行安全传送。

# 2 安全相关的 PN 控制器和智能设备之间的通信

在本例程中,将 CPU1511F-1PN 作为一个 PROFINET 控制器,CPU1215FC 作为一个 PROFINET 智能设备,SENDDP/RCVDP 指令实现两个 CPU 的安全相关的通信。

## 2.1 示例所使用的软硬件环境

- STEP7 Professional V14 SP1
- STEP7 Safety Advanced V14 SP1
- CPU1511F-1PN 固件版本 V2.1 订货号 6ES7 511-1FK01-0AB0
- CPU1215FC 固件版本 V4.2 订货号 6ES7215-1HF40-0XB0

注意:从固件版本 V4.2 版本开始的 S7-1200F CPU 才支持安全相关的通信

测试目的:通过 F-CPU 之间的 PROFINET 控制器与智能设备的安全通信,使用安全程 序指令 SENDDP 进行发送,用 RCVDP 进行接收。以安全方式一次传送 16 个 BOOL 型数据 和 2 个 INT 型数据,如图 1-1。

注意:必须在安全程序开始时调用 RCVDP,必须在安全程序结束时调用 SENDDP。

| CPU1511F | 传输类型 | CPU1215FC |
|----------|------|-----------|
| 16 Bool  |      | 16 Bool   |
| 2 INT    |      | 2 INT     |

图 1-1 数据交换数量和类型

### 2.2 硬件配置

 打开 TIA 软件,点击"新建项目"输入项目名称,设置项目文件存储路径;点击"确 定",完成项目创建,如图 2-1。

| ₩ Siemens<br>项目(P) 编辑(E)<br>① □ 保存项目 | 视图(M) 插)<br>昌 X 响 闻               | 入(() 在线(O) 选项(N) エ<br>■ 🗙 崎 🕻 🥶 🗟 🗓                         | [具(T) 窗口(W)<br>[1] 望 📮 🖉 🕸 |
|--------------------------------------|-----------------------------------|-------------------------------------------------------------|----------------------------|
| 1 创建新项目<br>型                         | 项目名称:<br>路径:<br>版本:<br>作者:<br>注释: | 项目1<br>C:lUsers\chwl\Documents\Automa<br>V14 SP1<br>3<br>创建 | ×<br>tion<br>2 ▼<br>◇      |

### 图 2-1 新建项目

2) 添加新设备,选择的订货号和版本,将设备名称命名为: CPU1500F,如图 2-2。

| 添加新设备                     |                                                                                                    |                                                                                                    |
|---------------------------|----------------------------------------------------------------------------------------------------|----------------------------------------------------------------------------------------------------|
| 设备名称:                     |                                                                                                    |                                                                                                    |
| CPU1500F                  | 3                                                                                                    |                                                                                                    |
| 控制器<br>控制器<br>HMI<br>PC系统 | <ul> <li>CPU 1511C-1 PN</li> <li>CPU 1512C-1 PN</li> <li>CPU 1513-1 PN</li> <li>CPU 1515-2 PN</li> <li>CPU 1516-3 PN/DP</li> <li>CPU 1517-3 PN/DP</li> <li>CPU 1518-4 PN/DP ODK</li> <li>CPU 1518-4 PN/DP ODK</li> <li>CPU 1511F-1 PN</li> <li>GEST 511-1FK00-0A</li> <li>GEST 511-1FK01-0A</li> <li>CPU 1513F-1 PN</li> <li>CPU 1516F-2 PN</li> <li>CPU 1518F-4 PN/DP</li> <li>CPU 1518F-4 PN/DP</li> <li>CPU 1518F-4 PN/DP</li> <li>CPU 1518F-4 PN/DP</li> <li>CPU 1518F-4 PN/DP</li> <li>CPU 1518F-2 PN</li> <li>CPU 1518F-4 PN/DP</li> <li>CPU 1518F-4 PN/DP</li> <li>CPU 1518F-4 PN/DP</li> <li>CPU 1518F-2 PN</li> <li>CPU 1518F-2 PN</li> <li>CPU 1518F-2 PN</li> <li>CPU 1518F-2 PN</li> <li>CPU 1517F-3 PN/DP</li> <li>CPU 1517F-3 PN/DP</li> <li>CPU 1517F-3 PN/DP</li> <li>CPU 1517F-3 PN/DP</li> <li>CPU 1517F-3 PN/DP</li> <li>CPU 1517F-3 PN/DP</li> <li>CPU 1517F-3 PN/DP</li> <li>CPU 1517F-3 PN/DP</li> <li>CPU 1517F-3 PN/DP</li> <li>SIMATIC S7-300</li> <li>CMATIC S7-400</li> </ul> | <ul> <li>◇ 设备:</li> <li>○ CPU 1511F-1 PN</li> <li>○ 订货号: 6ES7 511-1FK01-0AB0</li> <li>版本: V2.1 </li> <li>○ 1</li> <li>○ 花明: 22</li> <li>Fail-safe CPU with display; work memory 225 KB code and 1 MB data; can be used for safety applications; supports consistent safety upload; supports PROFIsafe V2; 60 ns bit instruction time; 5-stage protection concept, integrated technology functions: motion control, closed-loop control, counting &amp; measuring; tracing; PROFINET IO controller, supports RTIRT, performance upgrade PROFINET V2.3, 2 ports, I-device, MRP, MRPD, transport protocol TCPIP, secure Open User Communication, 57 communication, Web server, DNS client, OPC UA server data access, constant bus cycle time, routing; Runtime options, firmware V2.1</li> </ul> |
| ☑ 打开设备视图                  |                                                                                                    | 4<br>确定 取消                                                                                                    |

### 图 2-2 插入 1500F 站

猕 Siemens - C:\Users\chwl\Documents\Automation\项目1)项目1 「項目の) 编辑(E) 初図(M) 插入(0 在线(O) 选项(M) 工具(T) 窗口(M) 帮助(H) 登 💁 🔒 保存项目 🚢 🗶 地 💿 🗙 🖘 ± (P) ± 🖓 🗟 🔃 🖸 🔤 🖓 🎽 枝茎在线 🧬 枝茎高线 🎰 📑 📑 🗶 🗕 🔲 《在项目中搜索》 🎪 设备 🔐 CPU1500F [CPU 1511F-1 PN 🔻 📰 🔛 🔛 🔍 🛨 • 1 项目1 CPU1500F ▲ 设备和网络 CPU1500F [CPU1511F-1 PN] ▮ 设备组态 및 在线和诊断 • • 100 0 1 2 3 4 5 6 Safety Adr 最程序块
 最程序块
 第二艺对象
 前線对象
 前線源对象 导轨\_0 ▶ □ PLC 变量
 ▶ □ PLC 变量
 ▶ □ PLC 数据类型
 ▶ □ 监控与强制表
 ▶ □ 二 石线备份 ▶ Image: Traces
 ▶ Image: Traces
 ▶ Image: Traces
 ▶ Image: Traces
 ▶ Image: Traces
 ▶ Image: Traces
 ▶ Image: Traces
 ▶ Image: Traces
 ▶ Image: Traces
 ▶ Image: Traces
 ▶ Image: Traces
 ▶ Image: Traces
 ▶ Image: Traces
 ▶ Image: Traces
 ▶ Image: Traces
 ▶ Image: Traces
 ▶ Image: Traces
 ▶ Image: Traces
 ▶ Image: Traces
 ▶ Image: Traces
 ▶ Image: Traces
 ▶ Image: Traces
 ▶ Image: Traces
 ▶ Image: Traces
 ▶ Image: Traces
 ▶ Image: Traces
 ▶ Image: Traces
 ▶ Image: Traces
 ▶ Image: Traces
 ▶ Image: Traces
 ▶ Image: Traces
 ▶ Image: Traces
 ▶ Image: Traces
 ▶ Image: Traces
 ▶ Image: Traces
 ▶ Image: Traces
 ▶ Image: Traces
 ▶ Image: Traces
 ▶ Image: Traces
 ▶ Image: Traces
 ▶ Image: Traces
 ▶ Image: Traces
 ▶ Image: Traces
 ▶ Image: Traces
 ▶ Image: Traces
 ▶ Image: Traces
 ▶ Image: Traces
 ▶ Image: Traces
 ▶ Image: Traces
 ▶ Image: Traces
 ▶ Image: Traces
 ▶ Image: Traces
 ▶ Image: Traces
 ▶ Image: Traces
 ▶ Image: Traces
 ▶ Image: Traces
 ▶ Image: Traces
 ▶ Image: Traces
 ▶ Image: Traces
 ▶ Image: Traces
 ▶ Image: Traces
 ▶ Image: Traces
 ▶ Image: Traces
 ▶ Image: Traces
 ▶ Image: Traces
 ▶ Image: Traces
 ▶ Image: Traces
 ▶ Image: Traces
 ▶ Image: Traces
 ▶ Image: Traces
 ▶ □ 在/P 信念
 □ PLC 监控和报警
 ■ PLC 报警文本列表
 ● □ 本地模块
 > □ 本地模块
 > □ 本地模块 **常規** 10 変量 系统常数 文本 目录信息 标识与维护 以太网地址 标识-J维力 校验和 Fail-safe PROFINET接口 [X1] 接口连接到 > (副本分型的设备)
 > (副文档设置)
 > (副文档设置)
 > (副 在线访问)
 > (副 在线访问)
 > (副 读卡器/USB 存储器) 子网 PN/IE\_1 3 常规 R<sup>元</sup> F-parameters 以太网地址 2 时间同步 操作模式 → 高级选项 IP协议 ● 在项目中设置 IP 地址 4 Web服务器访问 硬件标识符 IP地址: 192.168.0 .151 子网撤码 255.255.255.0 峻田(小に1) 启动 循环 通信负载 系统和时钟存储器 ●使用路由器 ○在设备中直接设定Ⅳ地址

3) 在设备组态界面创建新的以太网子网,设置 IP 地址,如图 2-3。

图 2-3 分配网络和设置 IP 地址

4)重复上面的步骤,在项目中添加 S7-1200 F CPU,将以太网接口连接到同一个子网,设置 IP 地址,如图 2-4。

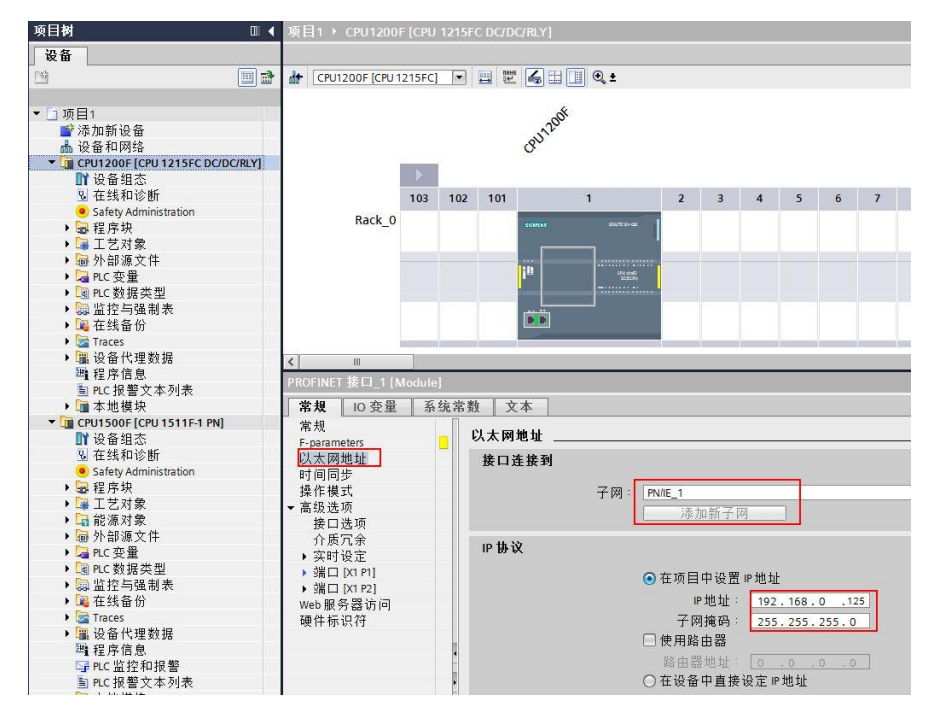

图 2-4 设置 S7-1200 F CPU 以太网参数

### \_ **=** = × 赠拓扑视图 晶网络视图 则设备视图 🔐 CPU1200F [CPU 1215FC] 🔽 📰 🔛 🛄 🔍 🛨 4 BU ^ = 103 101 2 102 1 3 4 5 6 7 8 Rack\_0 CPU-dusPC DCDCR++ .... v < .... > 100% -• 🧕 属性 🗓 信息 🔒 🗓 诊断 常规 10 变量 系统常数 文本 常规 ~ 操作模式 = F-parameters 以太网地址 时间同步 ▶ 操作模式 ☑ 10 控制器 1 高级选项 接口选项 设备编号

☑10设备

可选10设备

-

□ 优先启用

已分配的 IO 控制器: CPU1500F.PROFINET 接口\_1

设备编号: 1

2

PN 接口的参数由上位 IO 控制器进行分配

-

5) 在"操作模式"中激活 S7-1200F CPU 智能设备功能分配给 S7-1500F CPU, 如图 2-5。

图 2-5 设置操作模式

介质冗余

▶ 端口 [X1 P1]

▶ 端口 [X1 P2]

硬件标识符

Web服务器访问

▶ 实时设定

6) 在下面的"传输区域"中,组态两个 CPU 之间的通信地址区,在类型中一定要选择 F-CD,箭头方向表示 S7-1500F CPU 发送数据到 S7-1200F CPU,如图 2-6。如果需要发送的 数据多于 16Bool 和 2INT,可以再配置多个同样的传输地址区。S7-1200F CPU 如果需要发 送数据到 S7-1500F CPU 也是相同配置方法,只不过箭头方向要向左。

| PROFINET 接口_1 [Module                                                                                                    | e]                                                                       |                                                    |                                                | ③属性               | 14信息 🜖 🛛 诊断                      |  |
|----------------------------------------------------------------------------------------------------|--------------------------------------------------------------------------|----------------------------------------------------|------------------------------------------------|-------------------|----------------------------------|--|
| PROFINE         我日         Module           常規         10 变量         系           常規         F.parameters            以太网地址         时间同步         ,           財间同步         ,         操作模式           、支防设元余         ,         实时设定           ,         端口[X1 P1]         ,           ,         端口[X1 P2] | e)<br>统定常数 文本<br>智能设备通信<br>传输区域<br>1 01_F-CD_CPU1500F-CPU1200F<br>2 <新增> | 类型 IO 控制器中的地址<br>F-CD ▼ Q 10241035<br>CD<br>F-CD 1 | <ul> <li>↔ 智能设备中的地址</li> <li>→ 1213</li> </ul> | ▲属性<br>长度<br>12字节 | <u>3</u> 信息 <u>3</u> <u>0</u> 诊断 |  |
| Web服务器访问<br>硬件标识符                                                                                                    |                                                                          |                                                    |                                                |                   |                                  |  |

图 2-6 组态 S7-1200F CPU 通信地址区

### 7) 将两个安全 CPU 都编译保存,然后下载,以 S7-1500F 下载为例,如图 2-7, 2-8。

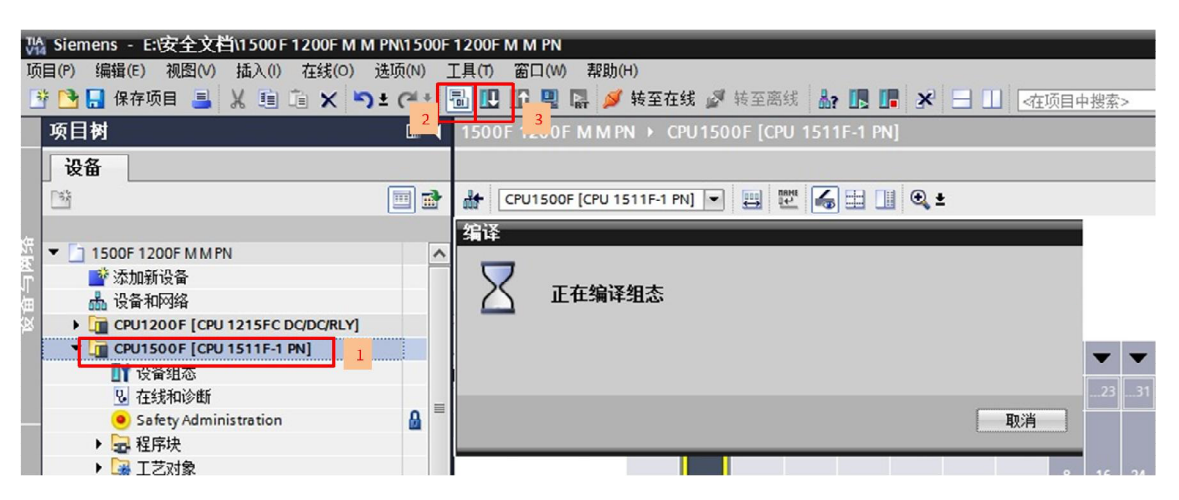

图 2-7 编译项目

| <b>枝的卜载到设备</b>                                                                                                    | 4本论词共占居工。                               | CPU15005"                    |                              |                                                                    |                                  |            |  |
|----------------------------------------------------------------------------------------------------|-----------------------------------------|------------------------------|------------------------------|--------------------------------------------------------------------|----------------------------------|------------|--|
|                                                                                                    | 组态切回节点属于                                | 设备类刑                         | 括横                           | 光刑                                                                 | +#2+11-                          | 子网         |  |
|                                                                                                    | CPU1500F                                | CPU 1511F-1 PN               | 1 X1                         | PN/IE                                                              | 192.168.0.1                      | PN/IE_1    |  |
|                                                                                                    |                                         | PG/PC 接口的<br>PG/PC<br>接口/子网的 | <sup>类型:</sup><br>妾口:<br>车接: | <ul> <li>PN/IE</li> <li>■ Intel(R) 8</li> <li>插槽"1 ×1"均</li> </ul> | 2579LM Gigabit Network (<br>始分方向 | Connection |  |
|                                                                                                    |                                         | 第一个阿                         | <b>对关:</b>                   |                                                                    |                                  | 4          |  |
|                                                                                                    | 选择目标设备:                                 |                              |                              |                                                                    | 显示所有兼容的设备                        |            |  |
|                                                                                                    | 设备                                      | 设备类型                         | 接口                           | 类型                                                                 | 地址                               | 目标设备       |  |
| Ê.                                                                                                    | CPUcommon                               | CPU 1511F-1 PN               | PN/IE                        |                                                                    | 192.168.0.1                      | CPUcommon  |  |
| ŧ                                                                                                    | -                                       | -                            | PN/IE                        |                                                                    | 访问地址                             | -          |  |
| 闪烁 LED                                                                                                    |                                         |                              |                              |                                                                    |                                  |            |  |
|                                                                                                    |                                         |                              |                              |                                                                    | _                                | 开始搜索(5)    |  |
| and the second second se |                                         |                              |                              |                                                                    | □ 仅显示错误消息                        |            |  |
| 线状态信息:                                                                                                    |                                         |                              |                              |                                                                    |                                  |            |  |
| E 鉄 状 态 信 息 :<br><sup>12</sup> 已 地 址 192.168.0.1<br>) 扫描已 结束。 2 台 戸<br>り 正 在 恢复 设 备 信 息。                                                                                                    | 处的设备建立连接。<br>可访问的设备中找到 1 台<br>          | 兼容的设备。                       |                              |                                                                    |                                  | [          |  |
| E线状态信息:<br>♀ 已地址 192.168.0.1<br>▶ 扫描已结束。 2 台灣<br>? 正在恢复设备信息…<br>↓ 扫描和信息恢复已孚                                                                                                    | 9 处的设备建立连接。<br>可访问的设备中找到 1 台<br><br>气成。 | 兼容的设备。                       |                              |                                                                    |                                  | 6          |  |

图 2-8 搜索 CPU

| 大心 | !        | 目标                                 | 消息                                                                                                    | 四作                  |
|----|----------|------------------------------------|----------------------------------------------------------------------------------------------------|---------------------|
| *0 | AT.      | • Cruisour                         | ▶\$\$\准 ```\$\$\"相 ``                                                                                                    |                     |
|    |          | ▼ 保护                               | 保护系统。防止未授权的访问                                                                                                    |                     |
|    | 4        |                                    | 注接到企业网络或直接连接到 internet 的设备必须采取合适的保护<br>措施以防止未经授权的讷问。例如通过使用防火墙或网络分段。有<br>关工业安全性的更多信息。请访问<br>http://www.siemens.com/industrialsecurity |                     |
|    | -        | . 46/1                             |                                                                                                    |                     |
|    | <b>v</b> | ▶ 软件                               | 将软件下载到设备                                                                                                    | 一致性下致               |
|    | 0        | <ul> <li>Safety program</li> </ul> | Load safety program to device                                                                                                    | Consistent download |
|    | 0        | 文本库                                | 下载所有报警文本和文本列表文本                                                                                                    | 一致性下载               |
| 1  |          |                                    |                                                                                                    |                     |

图 2-9 下载

13) 1500F/1200F项目编译保存下载后,网络视图在线后状态,说明两个 CPU 之间通信正常,如图 2-10。

| 项目树 🔲 🗸                                                                                                    | 项目1 ▶ 设备和网络 _ ┛ ■ 苯                                         |
|----------------------------------------------------------------------------------------------------|-------------------------------------------------------------|
|                                                                                                    | 是 拓扑视图 📠 网络视图 📑 设备视图                                        |
| 1 III III III III III III III III III I                                                                                                    | 💕 网络 🔡 连接 HMI连接 💽 🖤 🐯 🖽 🛄 Q.± 📑 📑                           |
| <ul> <li>○项目1</li> <li>◎ 添加新设备</li> <li>▲ 设备和网络</li> <li>&gt; □ CPU1200F [CPU 1215FC DC/DC/R]</li> <li>● □ CPU1500F [CPU 1511F-1 PN]</li> <li>● □ CPU1500F [CPU 1511F-1 PN]</li> </ul> | CPU1500F<br>CPU1215FC<br>CPU1215FC<br>CPU1215FC<br>CPU1200F |

图 2-10 硬件组态在线状态

## 2.3 通讯编程

1) 在项目树中打开 S7-1200F,安全运行组在添加安全 CPU 硬件时系统已经自动生成,默认 在 OB123 中调用安全主程序" Main\_Safety\_RTG1" FB1,如图 2-11。

| 项目树 🔲 🕯                                                                                  | 项目1                                                                    | P15FC DC/DC/RLY] → Safety Administration               |
|------------------------------------------------------------------------------------------|------------------------------------------------------------------------|--------------------------------------------------------|
| 设备                                                                                       |                                                                        |                                                        |
|                                                                                          | •                                                                      |                                                        |
| ▼□项目1                                                                                    | General<br>• F-runtime group                                           | F-runtime group 1 [RTG1]                               |
| ■" 漆加新设备<br>▲ 设备和网络                                                                      | F-runtime group 1 [RTG1]<br>F-blocks                                   | Fail-safe organization block Main safety block         |
| <ul> <li>▼ @ CPU1200F [CPU 1215FC DC/DC/RLY]</li> <li>■ 设备组态</li> <li>型 在线和诊断</li> </ul> | F-compliant PLC data types<br>Access protection<br>Web server F-admins | Name FOB_RTG1 Calls Main_Safety_RTG1 [FB1]             |
| ● Safety Administration                                                                  | Settings                                                               | Event class 2 Cyclic interrupt                         |
| ■ 添加新块<br>■ 添加新り<br>■ Main [OB1]                                                         | -                                                                      | Cycle time 100 ms                                      |
| Main_Safety_RTG1[FB1]     Main_Safety_RTG1_DB [DB1]                                      |                                                                        | Priority 9 Main_Safety_RTG1_DB [DB1] V                 |
| ▶ ■ 系统块                                                                                  |                                                                        | F-runtime group parameters                             |
| ▶ Ц⊯ 上艺对家                                                                                |                                                                        | Warn cycle time of the F-runtime group 110 ms          |
| ▶ □ □ □ □ □ □ □ □ □ □ □ □ □ □ □ □ □ □ □                                                  |                                                                        | Maximum cycle time of the F-runtime group 120 ms       |
| ▶ Captc 数据类型                                                                             |                                                                        | DB for F-runtime group communication (None)            |
| ▶  监控与强制表<br>▶ ဩ 在线备份                                                                    |                                                                        | F-runtime group information DB RTG1SysInfo             |
| 🕨 🔄 Traces                                                                               |                                                                        | Delete F-runtime group Generate global F-I/O status bl |

图 2-11 安全运行组

2) 添加一个 F-DB, DB 块中建立 16 个 Bool 和 2 个 INT 元素用于接收 S7-1500F 发送的数据, 如图 2-12, 2-13。

| 项目树 🔲 🗸                             | 添加新块         |             |                |       | × |
|-------------------------------------|--------------|-------------|----------------|-------|---|
|                                     | 名称:          |             |                |       |   |
|                                     | 数据块_1        |             |                |       |   |
|                                     |              | ale wit     |                |       |   |
| ▼□项目1                               |              | 类型:         | ■ 全局 DB 🛛 🔻    |       |   |
| ■" 添加新设备<br>↓ 边冬和网络                 | OB           | 语言:         | DB             |       |   |
| ● C EI 1200E [CPU 1215EC DC/DC/RLY] | 40.40.45     | 编号:         | 2              |       |   |
| ₩ 设备组态                              | 组织状          | - m         |                |       |   |
| 2 在线和诊断                             |              |             | 〇十列            |       |   |
| Safety Administration               |              |             |                |       |   |
| ▼ - 星序块                             | FB           | Fail-safe:  | Create F-block |       |   |
| Y 添加新获                              | <b>派米市</b> 由 | 描述:         |                |       |   |
| EOB RTG1 [OB123]                    |              | 数据块 (DB) 保存 | <b>异程</b> 序数据。 |       |   |
| Main_Safety_RTG1 [FB1]              |              | 更多信息        |                |       |   |
| Main_Safety_RTG1_DB [DB1]           |              |             |                |       |   |
| ▶ 🗟 系统块                             | FC           |             |                |       |   |
| ▶ 🐺 工艺对象                            | 家勝           |             |                |       |   |
| ▶ 圖 外部源又任                           |              |             |                |       |   |
| ▶ □ □ ○ 反里                          |              |             |                |       |   |
| ▶ Qa 监控与强制表                         |              |             |                |       |   |
| ▶ 📴 在线备份                            | DB           |             |                |       |   |
| Traces                              | 数据块          |             |                |       |   |
| ▶ 圖 设备代理数据                          |              |             |                |       |   |
| 当社を行る。                              | > 其它信息       |             |                |       |   |
| ■ 「℃」1 ( 言文 平 2) 4 ( )              |              |             |                |       |   |
| CPU1500F [CPU 1511F-1 PN]           | ☑新增并打开(0)    |             |                | 确定 取消 |   |
| B                                   |              |             |                |       |   |

图 2-12 建立 接收数据 F-DB

| -  | 1   | 1 <b>1</b> . | 🛃 🖿 😤 保持实          | 际值 🔒 快照 | 🐂 🖳 将快 | R照值复制 | 到起始值中   |
|----|-----|--------------|--------------------|---------|--------|-------|---------|
|    | 数   | 据块           | _1                 |         |        |       |         |
|    |     | 名称           |                    | 数据类型    | 起始值    | 保持    | 可从 HMI/ |
| 1  | -   | ▼ St         | atic               |         |        |       |         |
| 2  | -   |              | RECEIVE_DATA_BITO  | Bool    | false  |       |         |
| 3  | -   | •            | RECEIVE_DATA_BIT1  | Bool    | false  |       |         |
| 4  | -   |              | RECEIVE_DATA_BIT2  | Bool    | false  |       |         |
| 5  | -   |              | RECEIVE_DATA_BIT3  | Bool    | false  |       |         |
| 6  | -   |              | RECEIVE_DATA_BIT4  | Bool    | false  |       |         |
| 7  | -00 |              | RECEIVE_DATA_BIT5  | Bool    | false  |       |         |
| 8  |     |              | RECEIVE_DATA_BIT6  | Bool    | false  |       |         |
| 9  | -   |              | RECEIVE_DATA_BIT7  | Bool    | false  |       |         |
| 10 | -   |              | RECEIVE_DATA_BIT8  | Bool    | false  |       |         |
| 11 | -   |              | RECEIVE_DATA_BIT9  | Bool    | false  |       |         |
| 12 | -   |              | RECEIVE_DATA_BIT10 | Bool    | false  |       |         |
| 13 | -   |              | RECEIVE_DATA_BIT11 | Bool    | false  |       |         |
| 14 | -   |              | RECEIVE_DATA_BIT12 | Bool    | false  |       |         |
| 15 | -00 | -            | RECEIVE_DATA_BIT13 | Bool    | false  |       |         |
| 16 |     |              | RECEIVE_DATA_BIT14 | Bool    | false  |       |         |
| 17 | -00 |              | RECEIVE_DATA_BIT15 | Bool    | false  |       |         |
| 18 | -   |              | RECEIVE_DATA_INTO  | Int     | 0      |       |         |
| 19 | -00 |              | RECEIVE_DATA_INT1  | Int     | 0      |       |         |

图 2-13 接收数据 F-DB 变量

3) 打开"程序块"下面的安全主程序"Main\_Safety\_RTG1"(FB1),在程序段1中调用 RCVDP 数据接收功能指令。注意:F通讯程序接收指令,必须在主程序的开始调用,如图 2-14。

| 项目树 🛛 🗸                                 | … PU 1215FC DC/DC/RLY] → 程序块 → Main_Safety_RTG1 [FB1] 🛛 🗕 🖬 🖬 🗙 指令 | in □ ►                       |
|-----------------------------------------|--------------------------------------------------------------------|------------------------------|
| 设备                                      | 选项                                                                 |                              |
| 1 I I I I I I I I I I I I I I I I I I I | 🐝 🛠 족 👘 듣 🖬 🖻 🗃 8 7 월 7 월 7 월 7 월 7 월 7 월 7 월 7 월 7 월 7            | MI WI 😼 🍪 🔲 🗐                |
|                                         |                                                                    |                              |
| ▼ 🗋 项目1 📃 🔼                             | → → 基本指令                                                           |                              |
| 💣 添加新设备                                 |                                                                    |                              |
| 📥 设备和网络                                 | ▼ 块标题: ^ 2 り 展 指 支                                                 |                              |
| CPU1200F [CPU 1215FC DC/DC/RL]          | 注释 2 工艺                                                            |                              |
| ₩ 设备组态                                  | ▼ 通信                                                               |                              |
| 2 在线和诊断                                 | ▼ 程序段 1 名称                                                         | 描述 版本                        |
| 🦲 Safety Administration 🗮               | 注释 🔽 PROFIBUS / PRO                                                | DFINET V2.0                  |
| ▼ ■ 程序块                                 | E SENDDP                                                           | Send data (16 BOOL, 2 V2.0   |
| ■ 添加新块                                  | %DB4                                                               | Receive data (16 BOOL., V2.0 |
| 🚭 Main [OB1]                            | "RCVDP_DB_1"                                                       | lobile Panel <u>V3.0</u>     |
| FOB_RTG1 [OB123]                        | RCVDP                                                              |                              |
| Main_Safety_RTG1 [FB1]                  | TN TNO                                                             |                              |
| Main_Safety_RTG1_DB [DB1]               | EN ENU                                                             |                              |
| ■数据块_1[DB3]                             | talse ACK_REI ERROR                                                |                              |
| ▶ 圖 糸统块                                 | false SUBBO_00 SUBS_ON                                             |                              |
| ▶ J 二乙 対家                               | false — SUBBO_01 ACK_REQ —                                         |                              |
| ▶ 圖 外部源文件                               | false SUBBO 02 SENDMODE                                            |                              |
| ▶ La PLC 受重                             |                                                                    |                              |
| ▶ Log PLC 数据尖型                          |                                                                    |                              |
| ・器量控与強制衣                                | Idise SUBBO_04 RD_BO_01                                            |                              |
|                                         | false — SUBBO_05 RD_BO_02 →                                        |                              |
| Markes                                  | false - SUBBO_06 RD_BO_03                                          |                              |
| 1 墨皮苗內理数据                               | false SUBBO 07 RD BO 04                                            |                              |
| 「推住庁に応<br>「「開」に「「「「「「」」」を示いていた。         |                                                                    |                              |
| 国に加吉大学列表                                |                                                                    |                              |
|                                         |                                                                    |                              |
| ▶   参考坝日                                |                                                                    |                              |

图 2-14 插入接收功能指令 RCVDP

### 4) 接收功能指令 RCVDP 管脚定义,如图 2-15。

|                  | %DB2       |
|------------------|------------|
|                  | "RCVDP_DB" |
| 511              | RCVDP      |
| EN               | ENO        |
|                  |            |
| Taise - SOBBO_00 | SOR2 ON H  |
| Talse — SUBBO_01 | ACK_REQ    |
| false — SUBBO_02 |            |
| false — SUBBO_03 | RD_BO_00   |
| false — SUBBO_04 | RD_BO_01   |
| false — SUBBO_05 | RD_BO_02   |
| false — SUBBO_06 | RD_BO_03   |
| false — SUBBO_07 | RD_BO_04   |
| false — SUBBO_08 | RD_BO_05   |
| false - SUBBO_09 | RD_BO_06   |
| false — SUBBO_10 | RD_BO_07   |
| false — SUBBO_11 | RD_BO_08   |
| false — SUBBO_12 | RD_BO_09 → |
| false — SUBBO_13 | RD_BO_10 - |
| false — SUBBO_14 | RD_80_11   |
| false — SUBBO_15 | RD_BO_12   |
| 0 - SUBI_00      | RD_BO_13   |
| 0 — SUBI_01      | RD_BO_14   |
| 0 - DP_DP_ID     | RD_BO_15   |
| T#0MS -TIMEOUT   | RD_1_00 -  |
| 0 -LADDR         | RD_I_01    |
|                  | RET_DPRD - |
|                  | RET_DPWR   |
|                  | _ DIAG -   |

图 2-15 接收指令参数管脚

| 输入参数               |                                                                                  |  |  |
|--------------------|----------------------------------------------------------------------------------|--|--|
| ACK_REI:           | 1=发生通信错误后,对发送数据的重新集成确认                                                           |  |  |
| SUBBO_00 -SUBBO_15 | 用于接收 BOOL 数据的安全值                                                                 |  |  |
| SUBI_00 — SUBI_01  | 用于接收 INT 数据的安全值                                                                  |  |  |
| DP_DP_ID           | 唯一的 SENDDP 和 RCVDP 之间的关联值,确认发送<br>和接收的对应关系,示例中是 1,与 S7-1500F 侧<br>SENDDP 的 ID 一致 |  |  |
| TIMEOUT            | 安全相关的通讯的监视时间                                                                     |  |  |
| LADDR              | IO 传输区域的硬件标识符,示例中是 272(DEC),如下图 2-16                                             |  |  |

| 输出参数                  |                                                           |  |  |
|-----------------------|-----------------------------------------------------------|--|--|
| ERROR:                | 1=通信出错                                                    |  |  |
| SUBS_ON               | 1=使用替代值                                                   |  |  |
| ACK_REQ:              | 1=需要对发送数据的重新集成进行确认                                        |  |  |
| SENDMODE              | <b>1=</b> 具有 <b>F_SENDDP</b> 的 <b>F-CPU</b> 处于取消激活的安全模 式中 |  |  |
| RD_BO_00-<br>RD_BO_15 | 接收的 BOOL 数据                                               |  |  |
| RD_I_00 —<br>RD_I_01  | 接收的 INT 数据                                                |  |  |
| RET_DPRD/<br>RET_DPWR | DPRD_DAT/DPWR_DAT 的错误代码                                   |  |  |
| DIAG                  | 诊断信息                                                      |  |  |

表 1 RCVDP 功能指令参数说明

注意:输出变量中,除"RET\_DPRD","RET\_DPWR"和"DIAG"三个变量以外 其它的变量都需要用故障安全的数据。

5) 在指令中, LADDR 参数需要到系统常量中找到之前配置的传输地址区的硬件标识符

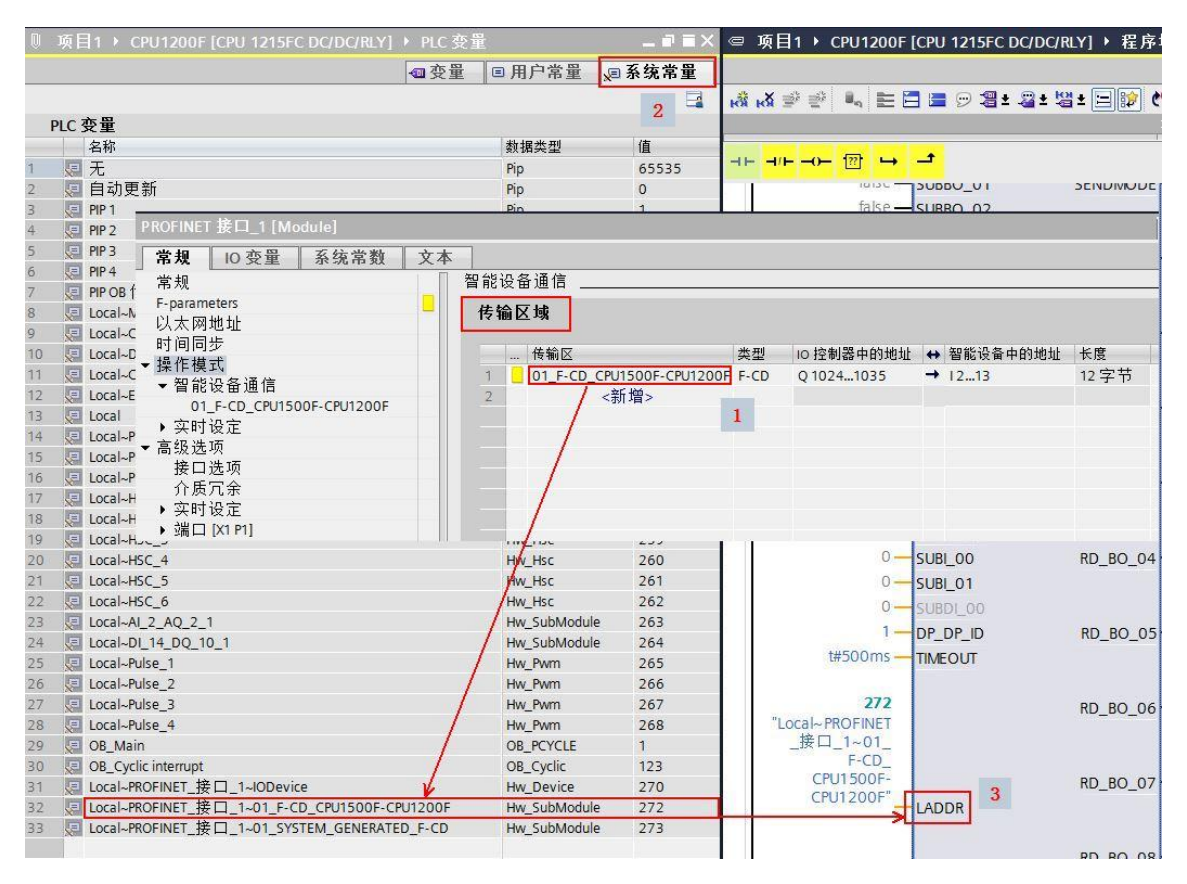

图 2-16 RCVDP 中 LADDR 管脚的填写

6) S7-1500F 侧,在" Main\_Safety\_RTG1" (FB1)中,调用发送程序指令 SENDDP,如 图 2-17。

|                        | R→ Main Safety RTG1 [FB1]                | _ <b>=</b> =× | 指令                       | -                      | 1 🔟 🕨   |
|------------------------|------------------------------------------|---------------|--------------------------|------------------------|---------|
|                        |                                          |               | 选项                       |                        |         |
|                        | () · · · · · · · · · · · · · · · · · · · | G 1 🗔         | fris Lini                | Va                     |         |
|                        | -a- <u>⊡⊪</u> r +o (≏ ∞ ✔<br>:∎          |               | 1 山田市                    |                        |         |
|                        | •                                        |               | / 収現大                    |                        |         |
| -+ -+/+→ <sup>+</sup>  |                                          |               | / 基本指支                   |                        |         |
| "SENDDP_DB"            |                                          | ^             | > 1) 展指で                 |                        | _       |
| SENDDP                 |                                          | 1.11          | > 工艺                     |                        |         |
| EN                     | ENO                                      |               | ▶ 通信                     | 100 100                | def ala |
| "Tag 1"SD BO 00SUB     |                                          |               |                          | 描述                     | 版本      |
| %M100.1 BET            |                                          |               |                          | Cand data (10 000) 0   | V2.0    |
| "Tag_3" — SD BO 01 RET | PWR —                                    |               |                          | Send data (16 BOOL, 2. | . V2.0  |
| %M100.2                | DIAG —                                   |               | Eailsafe HMI Mobile Pane | Neceive data (10 boot. | V3.0    |
| "Tag_4" — SD_BO_02     |                                          |               |                          |                        |         |
| %M100.3                |                                          |               |                          |                        |         |
| "Tag_5" — SD_BO_03     |                                          |               |                          |                        |         |
| "Tag 6" - SD 80 04     |                                          |               |                          |                        |         |
| %M100.5                |                                          |               |                          |                        |         |
| "Tag_7" — SD_BO_05     |                                          |               |                          |                        |         |
| %M100.6                |                                          |               |                          |                        |         |
| "Tag_8" — SD_BO_06     |                                          |               | -                        |                        |         |
| %M100.7                |                                          | =             | -                        |                        |         |
| 1ag_9 — SD_BO_07       |                                          |               |                          |                        |         |
| "Tag 10"               |                                          |               |                          |                        |         |
| %M1011                 |                                          |               |                          |                        |         |
| "Tag_11" SD_BO_09      |                                          |               |                          |                        |         |
| %M101.2                |                                          |               |                          |                        |         |
| "Tag_12" — SD_BO_10    |                                          |               |                          |                        |         |
| %M101.3                |                                          |               | -                        |                        |         |
| 10g_13 — SD_80_11      |                                          |               |                          |                        |         |
| "Tag_14" SD BO 12      |                                          |               |                          |                        |         |
| %M101.5                |                                          |               |                          |                        |         |
| "Tag_15" — SD_BO_13    |                                          | 1.12          |                          |                        |         |
| %M101.6                |                                          |               |                          |                        |         |
| "lag_16" — SD_BO_14    |                                          |               |                          |                        |         |
| "Tag 17"               |                                          |               | -                        |                        |         |
| %MW102                 |                                          |               |                          |                        |         |
| "Tag_2" SD_1_00        |                                          |               |                          |                        |         |
| %MW104                 |                                          |               |                          |                        |         |
| "Tag_18"SD_1_01        |                                          |               |                          |                        |         |
| 1 - DP_DP_ID           |                                          |               |                          |                        |         |
| IMEOUT                 |                                          |               | -                        |                        |         |
| 261                    |                                          |               |                          |                        |         |
| CPU1200F~PRO           |                                          |               |                          |                        |         |
| 1~01_F-CD_             |                                          |               |                          |                        |         |
| CPU1500F-<br>CPU1200E  |                                          |               |                          |                        |         |
| LADDR -                |                                          | ~             |                          |                        |         |

图 2-17 发送指令程序参数管脚

Copyright © Siemens AG Copyright year All rights reserved

| 输入参数              |                                                                              |  |  |
|-------------------|------------------------------------------------------------------------------|--|--|
| SD_BO_00—SD_BO_15 | 用于发送 BOOL 数据                                                                 |  |  |
| SD_I_00 — SD_I_01 | 用于发送 INT 数据                                                                  |  |  |
| DP_DP_ID          | 唯一的 SENDDP 和 RCVDP 之间的关联值,确认发送和接收的<br>对应关系,示例中是 1,与 S7-1200F 侧 RCVDP 的 ID 一致 |  |  |
| TIMEOUT           | 安全相关的通讯的监视时间                                                                 |  |  |
| LADDR             | 接 IO 传输区域的硬件标识符,示例中是 261 (DEC),如 下图 2-18                                     |  |  |

| 输出参数               |                         |  |  |  |  |
|--------------------|-------------------------|--|--|--|--|
| ERROR:             | 1=通信出错                  |  |  |  |  |
| SUBS_ON            | 1=接收方输出故障安全值            |  |  |  |  |
| RET_DPRD/ RET_DPWR | DPRD_DAT/DPWR_DAT 的错误代码 |  |  |  |  |
| DIAG               | 诊断信息                    |  |  |  |  |

表 2 SENDDP 功能指令说明

注意:输出变量中,除"RET\_DPRD","RET\_DPWR"和"DIAG"三个变量以外其 它的变量都需要用故障安全的数据。

7) 同样在 S7-1500F 系统常量表中找到与 S7-1200F CPU 通信数据区的硬件标识符填写在 LAADR, DP\_DP\_ID 参数与 S7-1200F 侧参数对应。如图 2-18, 2-19。

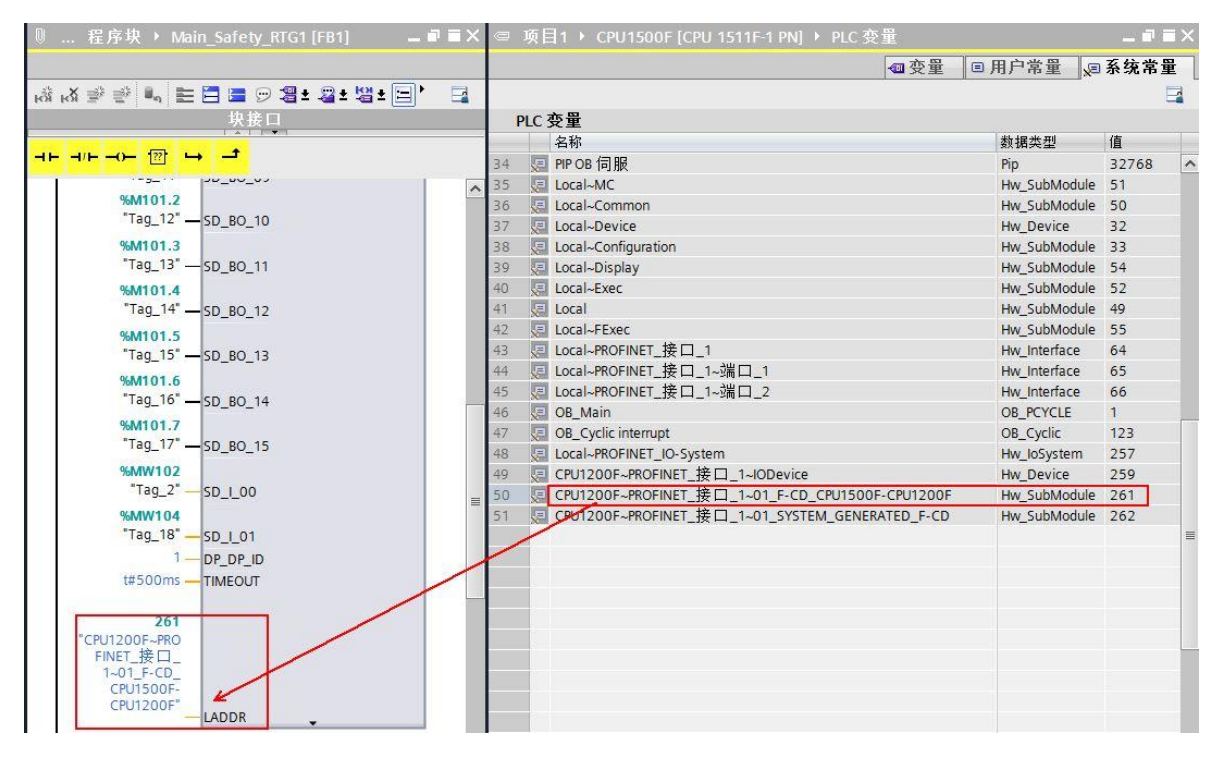

图 2-18 发送 LADDR 填写

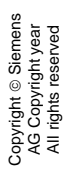

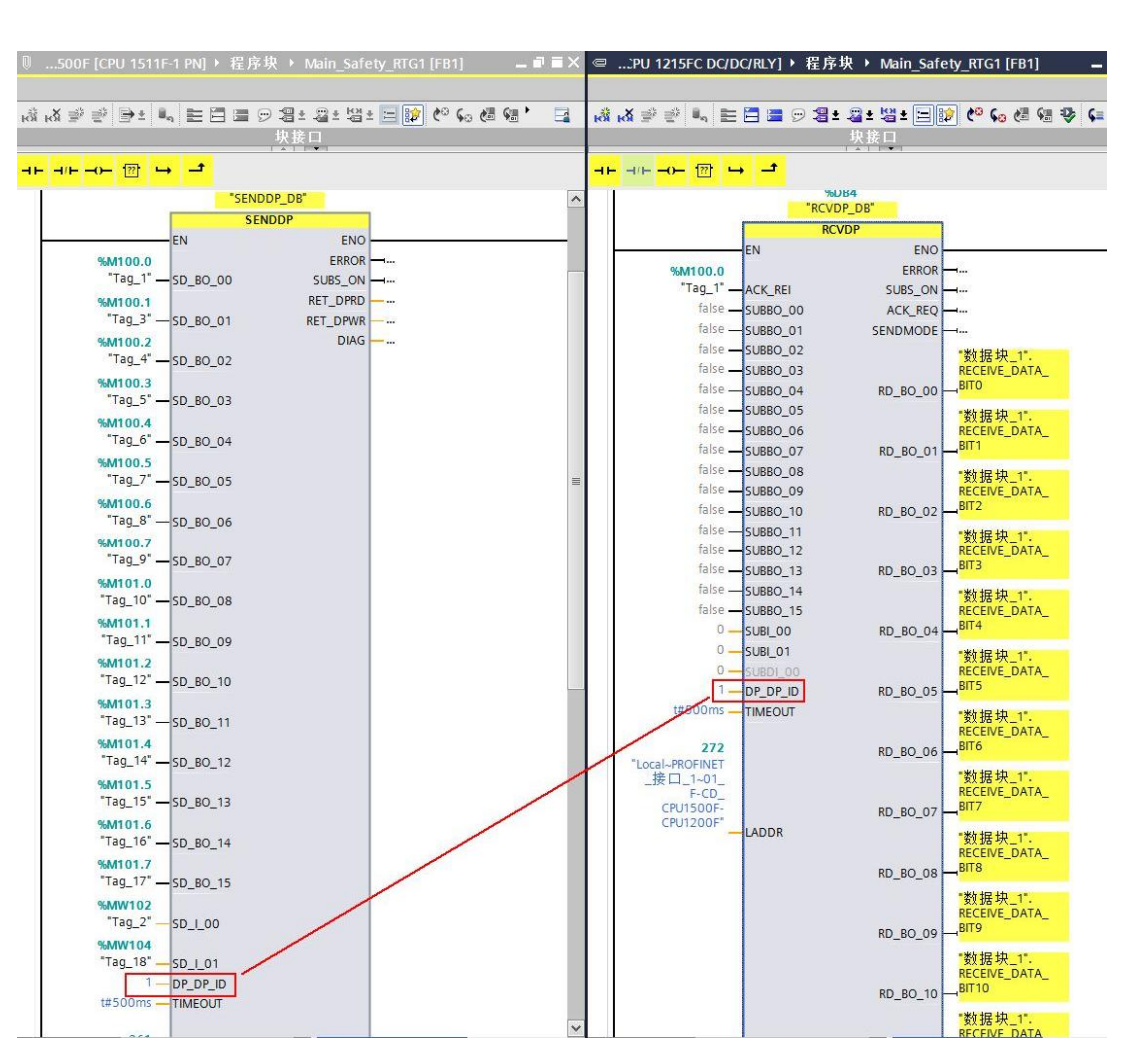

图 2-19 发送和接收的 DP\_DP\_ID 参数要一致

7) 将两个 PLC 的程序进行编译,然后下载到 PLC,如图 2-20。

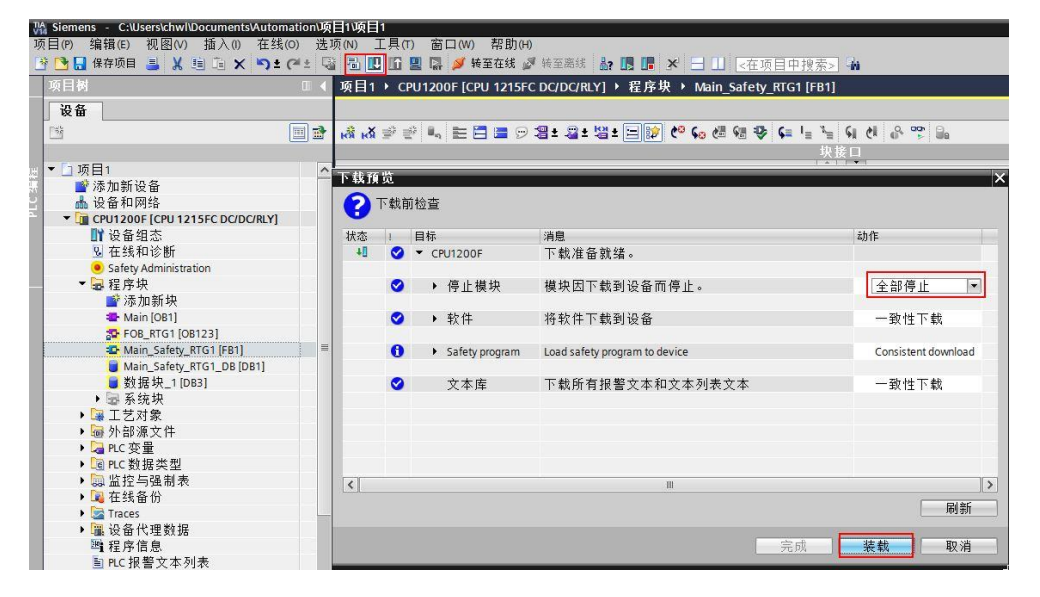

图 2-20 编译保存下载(1200F 为例)

8) 使用监控表监控测试结果, S7-1500F 通过 SENDDP 指令将 M100.0——M101.7

和 MW102、MW104 发送, S7-1200F 通过 RCVDP 指令接收数据放置在建立的 DB3 中, 如 图 2-21。

| Q        | 500F [CPL | 1511F-1 PN | ↓▶ 监控与强制  | 表 > 监控表 | ≷_1  | <b>■</b> × @ | CPU1200F [CPU 1215FC DC/DC/RLY          | ] > 监控与强制表 | ▶ 监控表_1 | _ # #× |
|----------|-----------|------------|-----------|---------|------|--------------|-----------------------------------------|------------|---------|--------|
|          |           |            |           |         |      |              |                                         |            |         |        |
| <b>*</b> | 👻 🛍 🐓     | 1. 9. %    | 2 00 00 1 |         |      | ý (          | 1 1 lo 9, 9, 9 1 1                      |            |         |        |
| I        | 名称        | 地址         | 显示格式      | 监视值     | 修改值  | 1            | 名称                                      | 地址 显示格式    | 监视值     | 修改值    |
| 1        | "Tag_1"   | %M100.0    | 布尔型       | FALSE   |      | 1            | "数据块_1".RECEIVE_DATA_BITO               | 布尔型        | FALSE   |        |
| 2        | "Tag_3"   | %M100.1    | 布尔型       | TRUE    | TRUE | 2            | *数据块_1*.RECEIVE_DATA_BIT1 🗐             | 布尔型        | TRUE    |        |
| 3        | "Tag_4"   | %M100.2    | 布尔型       | FALSE   |      | 3            | "数据块_1".RECEIVE_DATA_BIT2               | 布尔型        | FALSE   |        |
| 4        | "Tag_5"   | %M100.3    | 布尔型       | TRUE    | TRUE | 4            | "数据块_1".RECEIVE_DATA_BIT3               | 布尔型        | TRUE    |        |
| 5        | "Tag_6"   | %M100.4    | 布尔型       | FALSE   |      | 5            | *数据块_1*.RECEIVE_DATA_BIT4               | 布尔型        | FALSE   |        |
| 6        | "Tag_7"   | %M100.5    | 布尔型       | TRUE    | TRUE | 6            | *数据块_1*.RECEIVE_DATA_BIT5               | 布尔型        | TRUE    |        |
| 7        | "Tag_8"   | %M100.6    | 布尔型       | TRUE    | TRUE | 7            | *数据块_1*.RECEIVE_DATA_BIT6               | 布尔型        | TRUE    |        |
| 8        | "Tag_9"   | %M100.7    | 布尔型       | TRUE    | TRUE | 8            | *数据块_1*.RECEIVE_DATA_BIT7               | 布尔型        | TRUE    |        |
| 9        | "Tag_10"  | %M101.0    | 布尔型       | TRUE    | TRUE | 9            | *数据块_1 <sup>*</sup> .RECEIVE_DATA_BIT8  | 布尔型        | TRUE    |        |
| 10       | "Tag_11"  | %M101.1    | 布尔型       | FALSE   |      | 10           | *数据块_1*.RECEIVE_DATA_BIT9               | 布尔型        | FALSE   |        |
| 11       | "Tag_12"  | %M101.2    | 布尔型       | FALSE   |      | 11           | *数据块_1*.RECEIVE_DATA_BIT10              | 布尔型        | FALSE   |        |
| 12       | "Tag_13"  | %M101.3    | 布尔型       | FALSE   |      | 12           | "数据块_1".RECEIVE_DATA_BIT11              | 布尔型        | FALSE   |        |
| 13       | "Tag_14"  | %M101.4    | 布尔型       | FALSE   |      | 13           | *数据块_1 <sup>*</sup> .RECEIVE_DATA_BIT12 | 布尔型        | FALSE   |        |
| 14       | "Tag_15"  | %M101.5    | 布尔型       | TRUE    | TRUE | 14           | *数据块_1 <sup>*</sup> .RECEIVE_DATA_BIT13 | 布尔型        | TRUE    |        |
| 15       | "Tag_16"  | %M101.6    | 布尔型       | FALSE   |      | 15           | *数据块_1 <sup>*</sup> .RECEIVE_DATA_BIT14 | 布尔型        | FALSE   |        |
| 16       | "Tag_17"  | %M101.7    | 布尔型       | TRUE    | TRUE | 16           | *数据块_1*.RECEIVE_DATA_BIT15              | 布尔型        | TRUE    |        |
| 17       | "Tag_2"   | %MW102     | 带符号十进制    | 23      | 23   | 17           | *数据块_1 <sup>*</sup> .RECEIVE_DATA_INTO  | 带符号十       | 进制 23   |        |
| 18       | "Tag_18"  | %MW104     | 带符号十进制    | 333     | 333  | 18           | *数据块_1 <sup>*</sup> .RECEIVE_DATA_INT1  | 带符号十       | 进制 333  |        |

图 2-21 监控结果

更多有关安全编程和指令的详细信息,请参考"SIMATIC Safety - 组态和编程,编程和操作 手册" https://support.industry.siemens.com/cs/cn/zh/view/54110126/en?dl=en

Copyright © Siemens AG Copyright year All rights reserved